# RHEL installeren op een standalone UCS C240 M5-server

## Inhoud

Inleiding Gebruikte installatie Voorwaarden Procedure

### Inleiding

Dit artikel beschrijft de procedure voor het installeren van RHEL op een lokale configuratie in een standalone UCSC C240 M5 server.

### Gebruikte installatie

UCS C240-M5-L switch BAL-controller: Cisco 12G SAS HBA (UCSC-SAS-M5) 4K sector HDD's CIMC: 3.1(3a) IOS: RHEL 7.3

### Voorwaarden

1. Download de RHEL ISO en de controllerstuurprogramma ISO:

RHEL: hel-server-7.3-x86\_64-booster.iso

Stuurprogramma ISO: UCS-xxx-chauffeurs-linux.3.1.3.iso

(In de ISO-norm navigeren naar opslag -> LS -> UCSC-SAS-M5 -> RHEL-7.3 -> mpt3sas-23.00.00\_el7.3-1.x86\_64.iso.gz )

2. Als u het mpt3sas-23.00.00.00\_el7.3-1.x86\_64.iso.gz-bestand extraheert, krijgt u de chauffeur ISO -> mpt3sas-23.00.00\_el7.3-1.x86\_64.isu o

3. Op dezelfde manier kunt u, als u in uw server een UCSC-RAID-M5-controller gebruikt, naar het corresponderende stuurprogramma navigeren.

### Procedure

Stap 1. Aangezien de server 4k sectorschijven heeft, doen we een UEFI-start. De Opstartvolgorde moet er als volgt uitzien:

| → → → → → → → → → → → → → → → → → → →                                                                                         |                                                                                                    | 🐥 🔽 admir C240-WZP21510DCJ 🏟                                               |
|----------------------------------------------------------------------------------------------------|----------------------------------------------------------------------------------------------------|----------------------------------------------------------------------------|
| A / Compute / BIOS *                                                                                                    |                                                                                                    | Refresh   Host Power   Launch KVM   Ping   CIMC Reboot   Locator LED   🚱 🚯 |
| BIOS Remote Management Troubleshooting Power Policies                                                                         | PID Catalog                                                                                                    |                                                                            |
| Enter BIOS Setup   Clear BIOS CMOS   Restore Manufacturing Custom Settings   Rest                                             | tore Defaults                                                                                                    |                                                                            |
| Configure BIOS Configure Root Order Configure BIOS Profile                                                                    |                                                                                                    |                                                                            |
| PIOS Properties                                                                                                    |                                                                                                    |                                                                            |
| Running Version     C240M53.1.3d.0.0312180914       UEFI Secure Boot                                                          | ▼<br>▼<br>295                                                                                                    |                                                                            |
| <ul> <li>✓ Configured Boot Devices</li> <li>Basic</li> <li>✓ Mathematical Advanced</li> <li>local/CD</li> <li>UEFI</li> </ul> | Actual Boot Devices<br>UEFI: Bull-in EFI Shell (UEFI)<br>UEFI: PXE IP4 Intel(R) Ethernet Controller X550 (NonPolicyTarget)<br>UEFI: PXE IP4 Intel(R) Ethernet Controller X550 (NonPolicyTarget)<br>UEFI: Cisco vKVM-Mapped vDVD1.24 (NonPolicyTarget) |                                                                            |

Stap 2. Open de KVM en stel de RHEL-ISO in kaart:

| 🗯 Cisco Virtual KVM Console File View Macros Tools | Power Boot Device | Virtual Media Help                                                                                                    | 🦈 🖧 🕐 🕐 🖵 🤀  |
|----------------------------------------------------|-------------------|----------------------------------------------------------------------------------------------------|--------------|
| •••                                                |                   | Create Image                                                                                                    |              |
|                                                    |                   | Activate Virtual Devices                                                                                                    |              |
|                                                    |                   | rhel-server-7.3-x86_64-boot.iso Mapped to CD/DVD<br>Map Removable Disk<br>Map Floppy                                                                                    |              |
|                                                    |                   |                                                                                                    |              |
|                                                    |                   |                                                                                                    |              |
|                                                    |                   |                                                                                                    |              |
|                                                    |                   |                                                                                                    |              |
|                                                    |                   |                                                                                                    |              |
|                                                    |                   | Please select boot device:                                                                                                    |              |
|                                                    |                   | UEFI: Built-in EFI Shell<br>UEFI: PXE IP4 Intel(R) Ethernet Controller<br>UEFI: PXE IP4 Intel(R) Ethernet Controller<br>UEFI: Cisco vKVM-Mapped vDVD1.24<br>Enter Setup | x550<br>x550 |
|                                                    |                   | ↑ and ↓ to move selection<br>ENTER to select boot device<br>ESC to boot using defaults                                                                                  |              |
|                                                    |                   |                                                                                                    |              |
|                                                    |                   |                                                                                                    |              |
|                                                    |                   |                                                                                                    |              |
|                                                    |                   |                                                                                                    |              |
|                                                    |                   |                                                                                                    |              |

Stap 3. Druk op F6 en start het programma vanuit de UEFI: Cisco vKVM-ontkoppelde vDVD1.24

#### Stap 4. Selecteer de optie "Install Red Hat Enterprise Linux 7.3" en druk op "e"

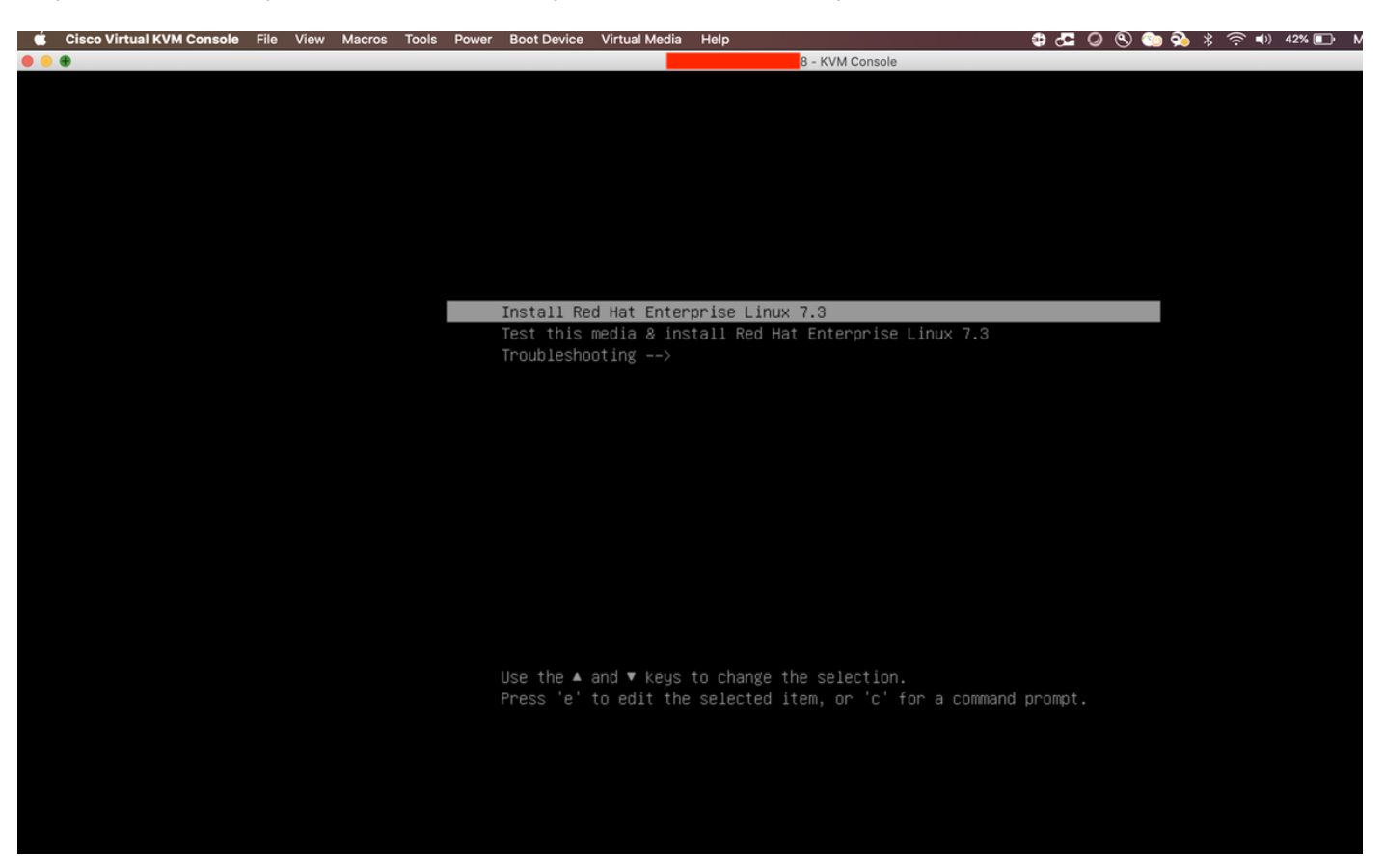

Stap 5. U ziet het volgende scherm:

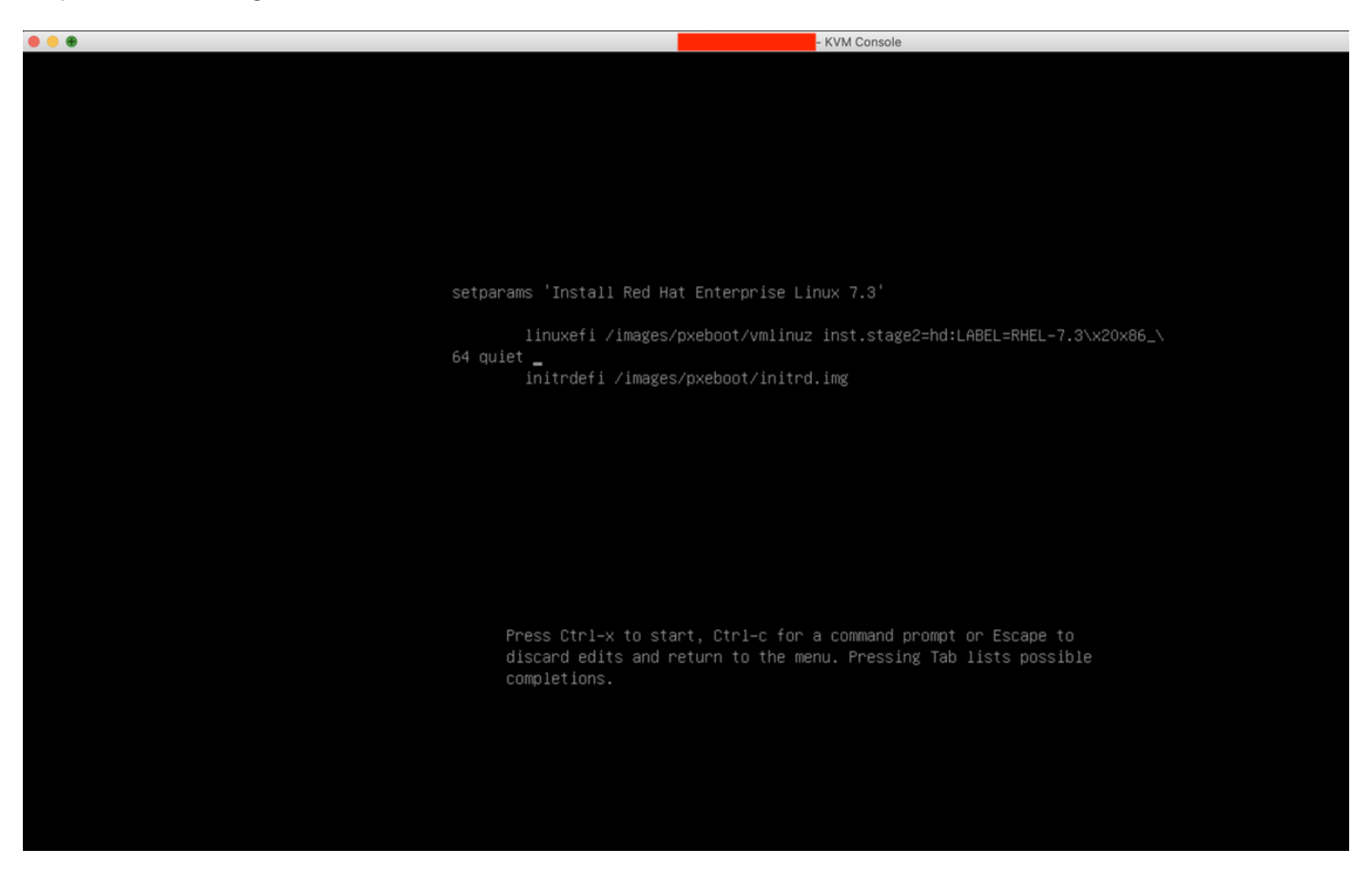

Stap 6. Voer de opdracht "linux dd" in en doe een Ctrl + x

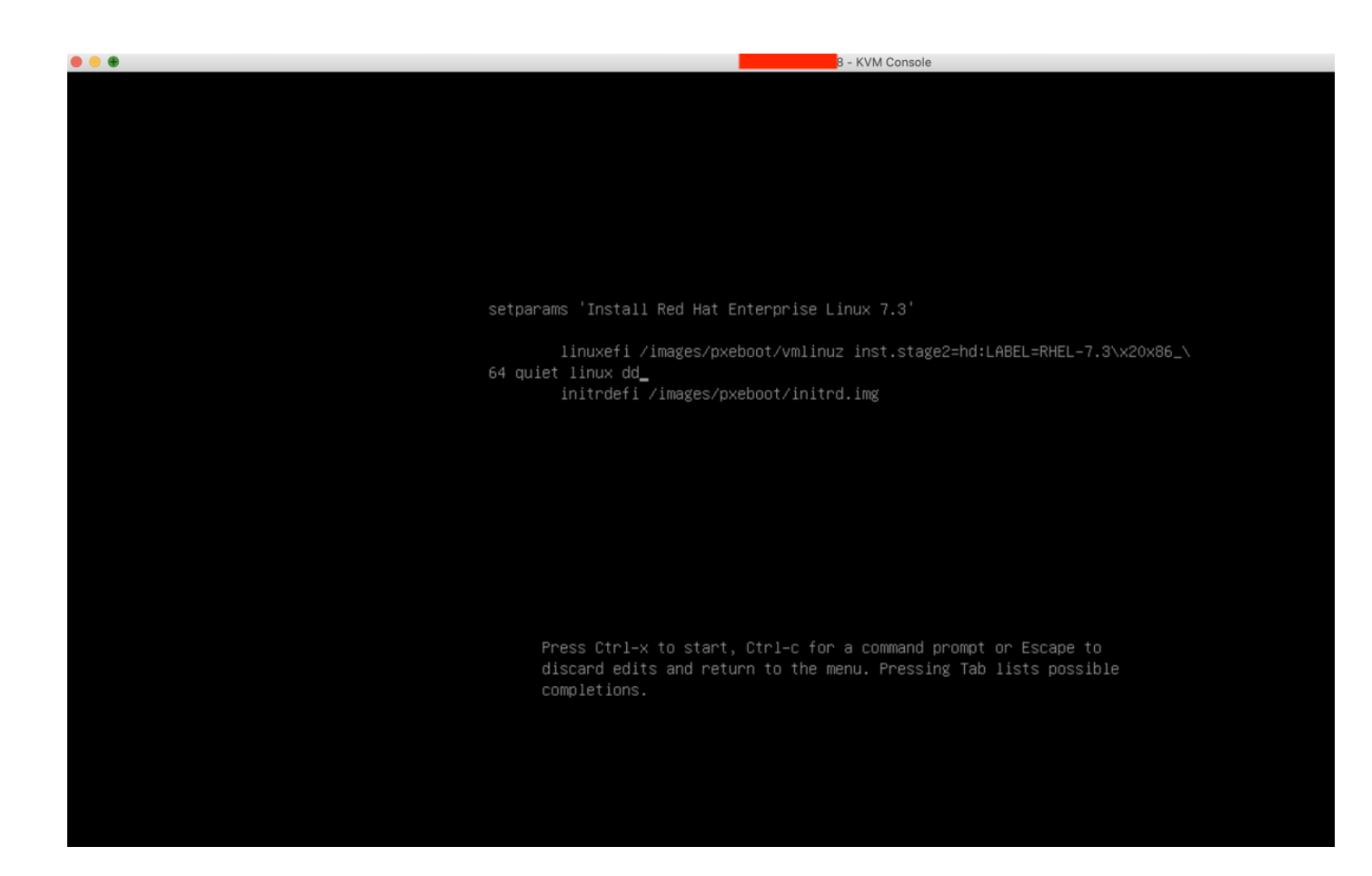

Stap 7. De bovenstaande opdracht start de interactieve modus:

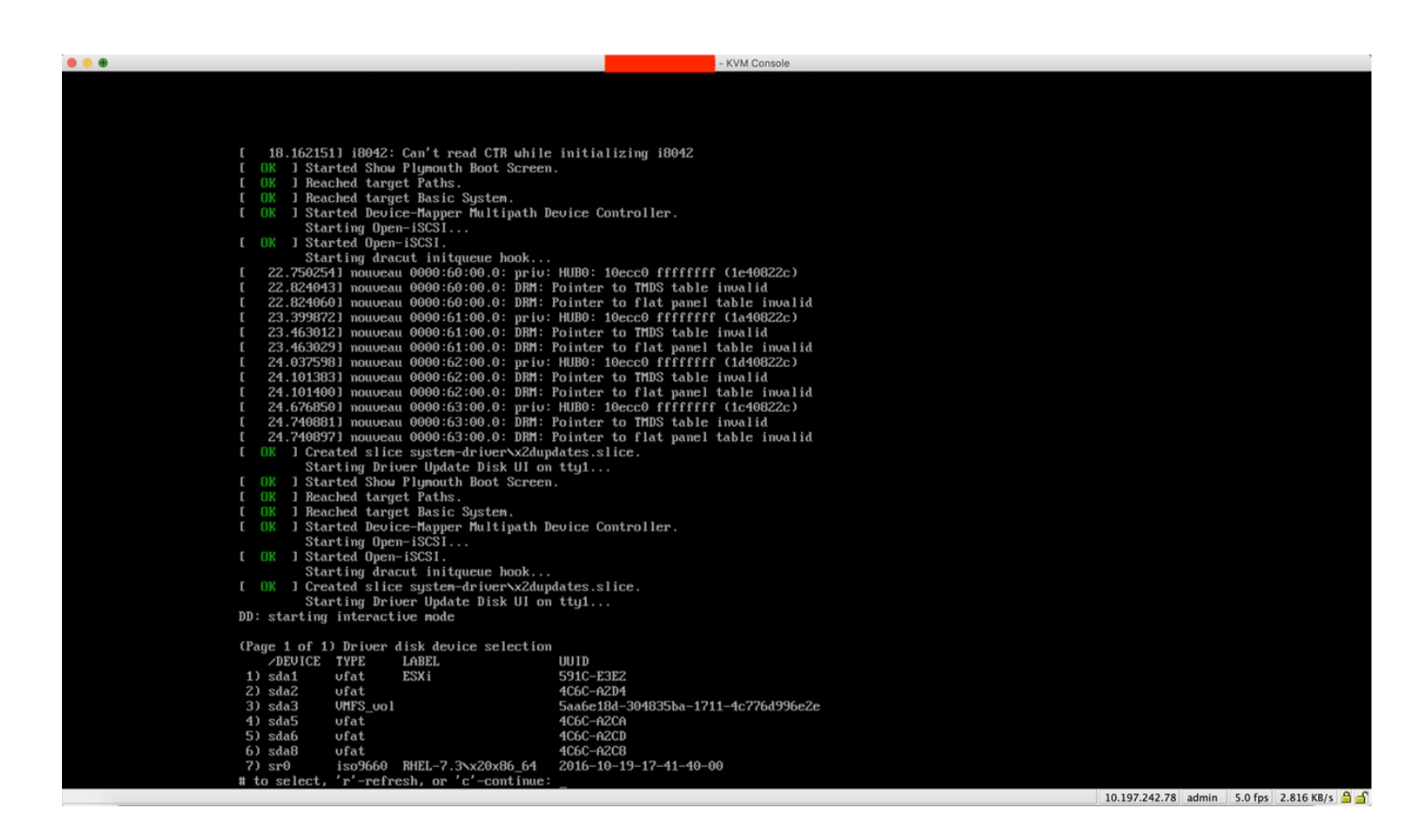

Stap 8. Koppel de RHEL-ISO los en geef de controleleider ISO-kaart:

| Cisco Virtual KVM Console File View Macros Tools Power Boot Device | Virtual Media Help                                      | 🔀 🚰 🥥 🕙 🐑 💫 🖇 奈 🐠 38% 🗊 🛛 Mon 17 Dec 11:19 |
|--------------------------------------------------------------------|---------------------------------------------------------|--------------------------------------------|
|                                                                    | Create Image                                            |                                            |
|                                                                    | Activate Virtual Devices                                |                                            |
|                                                                    | mpt3sas-23.00.00.00_el7.3-1.x86_64.iso Mapped to CD/DVD |                                            |
|                                                                    | Map Removable Disk                                      |                                            |
| [ 18.162151] i8042: Can't read CTR whi                             | Map Floppy                                              |                                            |
| [ OK ] Started Show Plymouth Boot Scree                            | n.                                                      |                                            |
| [ OK ] Reached target Paths.                                       |                                                         |                                            |
| [ OK ] Reached target Basic System.                                |                                                         |                                            |
| [ OK ] Started Device-Mapper Multipath<br>Starting Open-iSCSI      | Device Controller.                                      |                                            |
| [ OK ] Started Open-iSCSI.                                         |                                                         |                                            |
| Starting dracut initgueue hook                                     |                                                         |                                            |
| [ 22.750254] nouveau 0000:60:00.0: priv                            | : HUB0: 10ecc0 ffffffff (1e40822c)                      |                                            |
| [ 22.824043] nouveau 0000:60:00.0: DRM:                            | Pointer to TMDS table invalid                           |                                            |
| [ 22.824060] nouveau 0000:60:00.0: DRM:                            | Pointer to flat panel table invalid                     |                                            |
| [ 23.399872] nouveau 0000:61:00.0: priv                            | : HUBO: 10ecc0 ffffffff (1a40822c)                      |                                            |
| [ 23.463012] nouveau 0000:61:00.0: DRM:                            | Pointer to TMDS table invalid                           |                                            |
| [ 23.463029] nouveau 0000:61:00.0: DRM:                            | Pointer to flat panel table invalid                     |                                            |
| L 24.037598 nouveau 0000:62:00.0: priv                             | : HUBO: 10ecc0 ffffffff (1d40822c)                      |                                            |
| [ 24.101383] nouveau 0000;62:00.0; DRH:                            | Pointer to INUS table invalid                           |                                            |
| [ 24.101400] nouveau 0000:52:00.0: DKn:                            | · HIRO: 100000 ffffffff (10409220)                      |                                            |
| [ 24 240881] nouveau 0000.03.00.0. priv                            | Pointer to TMDS table invalid                           |                                            |
| [ 24.740897] nouveau 0000:63:00.0: DBM:                            | Pointer to flat namel table invalid                     |                                            |
| [ OK ] Created slice sustem-driverxzdu                             | pdates.slice.                                           |                                            |
| Starting Driver Update Disk UI o                                   | n tty1                                                  |                                            |
| [ OK ] Started Show Plymouth Boot Scree                            | n                                                       |                                            |
| [ OK ] Reached target Paths.                                       |                                                         |                                            |
| [ OK ] Reached target Basic System.                                |                                                         |                                            |
| [ OK ] Started Device-Mapper Multipath                             | Device Controller.                                      |                                            |
| Starting Open-iSCSI                                                |                                                         |                                            |
| I OK J Started Open-iSCSI.                                         |                                                         |                                            |
| Starting dracut initqueue hook                                     | Natao alian                                             |                                            |
| Stanting Driven Undate Disk III o                                  | paales.siice.                                           |                                            |
| DD: starting interactive mode                                      |                                                         |                                            |
| (Page 1 of 1) Universidad device estantia                          | 15                                                      |                                            |
| Crage 1 of 1) priver alsk device selectio                          |                                                         |                                            |
| 1) sda1 ufat ESXi                                                  | 591C-E3E2                                               |                                            |
| 2) sda2 ufat                                                       | 4C6C-A2D4                                               |                                            |
| 3) sda3 VMFS_vo1                                                   | 5aa6e18d-304835ba-1711-4c776d996e2e                     |                                            |
| 4) sda5 vfat                                                       | 4C6C-A2CA                                               |                                            |
| 5) sda6 ufat                                                       | 4C6C-A2CD                                               |                                            |
| 6) sda8 ufat                                                       | 4C6C-A2C8                                               |                                            |
| 7) sr0 iso9660 RHEL-7.3\x20x86_64                                  | 2016-10-19-17-41-40-00                                  |                                            |
| <pre># to select, 'r'-refresh, or 'c'-continue</pre>               | :                                                       |                                            |

Stap 9. Typ "r" om de disklijst van het stuurprogramma op te frissen:

| CISCO VILLUAI NVMI CONSOLE PILE | view Macros To    | UIS POWER BOOLDEVICE  |                       |                  |  |
|---------------------------------|-------------------|-----------------------|-----------------------|------------------|--|
| • • •                           |                   |                       |                       | - KVM Console    |  |
| E OK                            | ] Started Open    | -iSCSI.               |                       |                  |  |
|                                 | Starting dra      | cut initqueue hook    |                       |                  |  |
| [ 22                            | 2.750254] nouvea  | u 0000:60:00.0: priv: | HUBO: 10ecc0 fffffff  | ff (1e40822c)    |  |
| [ 22                            | 2.8240431 nouvea  | u 0000:60:00.0: DRM:  | Pointer to TMDS table | e invalid        |  |
| [ 22                            | 2.824060] nouvea  | u 0000:60:00.0: DRM:  | Pointer to flat panel | l table invalid  |  |
| [ 23                            | 3.3998721 nouvea  | u 0000:61:00.0: priv: | HUBO: 10ecc0 ffffff   | ff (1a40822c)    |  |
| [ 23                            | 3.4630121 nouveau | u 0000:61:00.0: DRM:  | Pointer to TMDS table | e invalid        |  |
| [ 23                            | 3.4630291 nouvea  | u 0000:61:00.0: DRM:  | Pointer to flat panel | l table invalid  |  |
| [ 24                            | 1.0375981 nouvea  | u 0000:62:00.0: priv: | HUBO: 10ecc0 ffffff   | ff (1d40822c)    |  |
| [ 24                            | 1.101383] nouvea  | u 0000:62:00.0: DRM:  | Pointer to TMDS table | e invalid        |  |
| [ 24                            | 1.101400] nouvea  | u 0000:62:00.0: DRM:  | Pointer to flat panel | l table invalid  |  |
| [ 24                            | 1.676850] nouvea  | u 0000:63:00.0: priv: | HUBO: 10ecc0 ffffff   | ff (1c40822c)    |  |
| [ 24                            | 1.740881] nouvea  | u 0000:63:00.0: DRM:  | Pointer to TMDS table | e invalid        |  |
| [ 24                            | 1.7408971 nouvea  | u 0000:63:00.0: DRM:  | Pointer to flat panel | l table invalid  |  |
| C OK                            | ] Created slic    | e system-driver∖x2duµ | dates.slice.          |                  |  |
|                                 | Starting Driv     | ver Update Disk UI on | tty1                  |                  |  |
| E OK                            | ] Started Show    | Plymouth Boot Screen  | 1.                    |                  |  |
| E OK                            | ] Reached targ    | et Paths.             |                       |                  |  |
| E OK                            | ] Reached targ    | et Basic System.      |                       |                  |  |
| E OK                            | 1 Started Devi    | ce-Mapper Multipath I | evice Controller.     |                  |  |
|                                 | Starting Ope      | n-iSCSI               |                       |                  |  |
| E OK                            | ] Started Open    | -iSCSI.               |                       |                  |  |
|                                 | Starting dra      | cut initqueue hook    |                       |                  |  |
| E OK                            | ] Created slic    | e system-driver∖x2duµ | dates.slice.          |                  |  |
|                                 | Starting Driv     | ver Update Disk UI or | 1 tty1                |                  |  |
| DD: st                          | tarting interact  | ive mode              |                       |                  |  |
|                                 |                   |                       |                       |                  |  |
| (Page                           | 1 of 1) Driver    | disk device selection | 1                     |                  |  |
| /1                              | DEVICE TYPE       | LABEL                 | UUID                  |                  |  |
| 1) so                           | la1 vfat          | ESX i                 | 591C-E3E2             |                  |  |
| 2) so                           | laZ ufat          |                       | 4C6C-A2D4             |                  |  |
| 3) si                           | la3 VMFS_vo1      |                       | 5aa6e18d-304835ba-17  | 711-4c776d996e2e |  |
| 4) so                           | la5 vfat          |                       | 4C6C-A2CA             |                  |  |
| 5) so                           | la6 vfat          |                       | 4C6C-A2CD             |                  |  |
| 6) so                           | la8 vfat          |                       | 4C6C-A2C8             |                  |  |
| 7) si                           | r0 iso9660        | RHEL-7.3\x20x86_64    | 2016-10-19-17-41-40-  | -00              |  |
| # to s                          | select, 'r'-refr  | esh, or 'c'-continue: | r                     |                  |  |
|                                 |                   |                       |                       |                  |  |
| (Page                           | 1 of 1) Driver    | disk device selection | 1                     |                  |  |
|                                 | DEVICE TYPE       | LABEL                 | UUID                  |                  |  |
| 1) so                           | la1 vfat          | ESXi                  | 591C-E3EZ             |                  |  |
| 2) so                           | taZ ufat          |                       | 4C6C-A2D4             |                  |  |
| 3) so                           | ta3 VMFS_vol      |                       | 5aabe18d-304835ba-17  | 11-4c776d996e2e  |  |
| 4) so                           | tas ufat          |                       | 4C6C-A2CA             |                  |  |
| 5) so                           | tab ufat          |                       | 4C6C-A2CD             |                  |  |
| 6) so                           | tað ufat          | 05501                 | 4C6C-A2C8             |                  |  |
| 7) si                           | r0 iso9660        | СЛКОМ                 | 2017-05-26-05-44-09-  | -00              |  |
| # to :                          | select, 'r'-refr  | esh, or 'c'-continue: |                       |                  |  |

Stap 10. U ziet nu de ISO-controlleraar van de controller. Type '7' en selecteer de volgende opties:

| • • • |                                                                                         |                                     |
|-------|-----------------------------------------------------------------------------------------|-------------------------------------|
|       | [ 23.463012] nouveau 0000:61:00.0: DRM:                                                 | Pointer to TMDS table invalid       |
|       | [ 23.463029] nouveau 0000:61:00.0: DRM:                                                 | Pointer to flat panel table invalid |
|       | [ 24.037598] nouveau 0000:62:00.0: priv:                                                | HUB0: 10ecc0 ffffffff (1d40822c)    |
|       | [ 24.101383] nouveau 0000:62:00.0: DRM:                                                 | Pointer to TMDS table invalid       |
|       | [ 24.101400] nouveau 0000:62:00.0: DRM:                                                 | Pointer to flat namel table invalid |
|       | $\begin{bmatrix} 24 6768581 \text{ nouveau } 0000102100101 \text{ prive} \end{bmatrix}$ |                                     |
|       | [ 24 240881] nouveau 0000103100.01 priot                                                | Pointen to THDS table invalid       |
|       | [ 24 740897] nouveau 0000:63:00.0: DRM:                                                 | Pointer to flat namel table invalid |
|       | [ 0V ] Created alian austar driver v2dup                                                | dates alies                         |
|       | I UN I Created SIICE System-ariverx2aup                                                 |                                     |
|       | Starting priver update Disk UI on                                                       | tty1                                |
|       | I UK J Started Show Plymouth Boot Screen                                                |                                     |
|       | L UK J Reached target Paths.                                                            |                                     |
|       | [ OK ] Reached target Basic System.                                                     |                                     |
|       | [ OK ] Started Device-Mapper Multipath D<br>Starting Open-iSCSI                         | evice Controller.                   |
|       | [ OK ] Started Open-iSCSI.                                                              |                                     |
|       | Starting dracut initgueue book                                                          |                                     |
|       | [ OV ] Created slice sustem_driversy2dup                                                | dates slice                         |
|       | Stanting Driver Undate Dick III on                                                      | ++++1                               |
|       | DD: etanting interactive role                                                           |                                     |
|       | bb. Starting Interactive mode                                                           |                                     |
|       | (Page 1 of 1) Driver disk device selection                                              |                                     |
|       | DFUICE TYPE LABEL                                                                       |                                     |
|       | 1) odat ufat FSVi                                                                       | 601 <i>b</i>                        |
|       | 2) ala viat Lovi                                                                        |                                     |
|       |                                                                                         |                                     |
|       | 3) sda3 VHFS_VOI                                                                        | 5aabe18d-304835ba-1711-4c776d99be2e |
|       | 4) sda5 ufat                                                                            | 4C6C-A2CA                           |
|       | 5) sda6 vfat                                                                            | 4C6C-A2CD                           |
|       | 6) sda8 vfat                                                                            | 4C6C-A2C8                           |
|       | 7) sr0 iso9660 RHEL-7.3\x20x86_64                                                       | 2016-10-19-17-41-40-00              |
|       | <pre># to select, 'r'-refresh, or 'c'-continue:</pre>                                   | r                                   |
|       |                                                                                         |                                     |
|       | (Page 1 of 1) Driver disk device selection                                              |                                     |
|       | ZDEVICE TYPE LABEL                                                                      |                                     |
|       | 1)sda1 ufat ESXi                                                                        | 591C-E3E2                           |
|       | 2) sda2 ufat                                                                            | 4C6C-A2D4                           |
|       | 3) sda3 VMFS_vo1                                                                        | 5aa6e18d-304835ba-1711-4c776d996e2e |
|       | 4) sda5 vfat                                                                            | 4C6C-A2CA                           |
|       | 5) sda6 ufat                                                                            | 4C6C-A2CD                           |
|       | 6) sda8 ufat                                                                            | 4C6C-A2C8                           |
|       | 7) sr0 iso9660 CDR0M                                                                    | 2017-05-26-05-44-09-00              |
|       | # to select. 'r'-refresh, or 'c'-continue:                                              | 7                                   |
|       | DD: Examining /deu/sr0                                                                  |                                     |
|       | mount: idenierA is write-protected, mounti                                              | ng read-onlu                        |
|       | Mounter racovaro ia write protected, mountri                                            | ng read on rg                       |
|       | (Page 1 of 1) Select drivers to install                                                 |                                     |
|       | 1) [] /media/DD-1/rums/x86 $64/kmod-mut3s$                                              | as-23.00.00.00 e17.3-1.x86 64.rnm   |
|       | # to toggie selection, or 'c'-continue:                                                 |                                     |
|       |                                                                                         |                                     |

Stap 1. Voer '1' en vervolgens 'c' in om verder te gaan:

- KVM Console to flat panel table invalid

24.101400] nouveau 0000:62:00.0: DRM: Pointer to flat panel table invalid 24.676850] nouveau 0000:63:00.0: priv: HUB0: 10ecc0 ffffffff (1c40822c) 24.740881] nouveau 0000:63:00.0: DRM: Pointer to TMDS table invalid 24.7408971 nouveau 0000:63:00.0: DRM: Pointer to flat panel table invalid ] Created slice system-driver\x2dupdates.slice. Starting Driver Update Disk UI on tty1... 1 Started Show Plymouth Boot Screen. ] Reached target Paths. E 1 Reached target Basic System. ſ 1 Started Device-Mapper Multipath Device Controller. Ľ Starting Open-iSCS1... ] Started Open-iSCSI. Starting dracut initqueue hook... ] Created slice system-driver\x2dupdates.slice. Starting Driver Update Disk UI on tty1... DD: starting interactive mode (Page 1 of 1) Driver disk device selection DEVICE TYPE LABEL UUID 1) sda1 591C-E3E2 ufat ESXi 2) sda2 ufat 4C6C-A2D4 3) sda3 VMFS\_uo1 5aa6e18d-304835ba-1711-4c776d996e2e 4) sda5 4C6C-A2CA ufat 5) sda6 ufat 4C6C-A2CD 4C6C-A2C8 6) sda8 ufat iso9660 RHEL-7.3\x20x86\_64 2016-10-19-17-41-40-00 7) sr0 # to select, 'r'-refresh, or 'c'-continue: r (Page 1 of 1) Driver disk device selection DEVICE TYPE LABEL UUID 1) sda1 ufat ESXi 591C-E3E2 2) sda2 ufat 4C6C-A2D4 3) sda3 VMFS\_uo1 5aa6e18d-304835ba-1711-4c776d996e2e 4) sda5 ufat 4C6C-A2CA 5) sda6 ufat 4C6C-A2CD 4C6C-A2C8 6) sda8 ufat iso9660 CDROM 2017-05-26-05-44-09-00 sr0 'r'-refresh, or 'c'-continue: 7 # to select, DD: Examining /deu/sr0 mount: /dev/sr0 is write-protected, mounting read-only (Page 1 of 1) Select drivers to install 1) [ ] /media/DD-1/rpms/x86\_64/kmod-mpt3sas-23.00.00.00\_e17.3-1.x86\_64.rpm # to toggle selection, or 'c'-continue: 1 (Page 1 of 1) Select drivers to install 1) [x] /media/DD-1/rpms/x86\_64/kmod-mpt3sas-23.00.00.00\_e17.3-1.x86\_64.rpm # to toggle selection, or 'c'-continue:

Stap 12. Het .rpm-stuurprogramma bevindt zich in het .iso-bestand. Mogelijk krijgt u een waarschuwing dat "DD repocontent geen bestand" is, maar het is alleen een waarschuwing - het stuurprogramma is geïnstalleerd.

Stap 13. U dient opnieuw in het menu "Stuurprogramma voor de keuze van het diskapparaat" te zijn. Koppel de ISOstuurprogramma los en geef de RHEL-ISO-kaart weer. Druk op 'r' om deze op te frissen en vervolgens op 'c' om verder te gaan met de RHEL-installatie. De installateur moet de RAID-controller en de door hem beheerde schijven kunnen herkennen.

| ual KVM Console File View Macros Tools Power Boot Device | Virtual Media Help                               | _ Inform 🖪 🕀 🕙 発 🕥 🤴 🛜 🐠 |
|----------------------------------------------------------|--------------------------------------------------|--------------------------|
|                                                          | Create Image                                     |                          |
| 3) sda3 VMFS_vo1                                         | Activate Virtual Devices                         |                          |
| 4) sda5 ufat                                             | Activate virtual Devices                         |                          |
| 5) sdab Utat                                             | rhel-server-7.3-x86_64-boot.iso Mapped to CD/DVD |                          |
| D Sado VIat<br>7) sub iso9660 RHFI-7 3x20x86 64          | Map Removable Disk                               |                          |
| t to select. 'r'-refresh, or 'c'-continu                 | Map Floppy                                       |                          |
|                                                          |                                                  |                          |
| (Page 1 of 1) Driver disk device selection               | on                                               |                          |
| ✓DEVICE TYPE LABEL                                       | UUID                                             |                          |
| 1) sda1 vfat ESXi                                        | 591C-E3E2                                        |                          |
| 2) sda2 ufat                                             | 4C6C-A2D4                                        |                          |
| 3) sda3 VMFS_vo1                                         | 5aa6e18d-304835ba-1711-4c776d996e2e              |                          |
| 4) sda5 vfat                                             | 4C6C-A2CA                                        |                          |
| 5) sdab ufat                                             | 4C6C-A2CD                                        |                          |
| b) sda8 Ufat                                             | 4UbC-A2C8                                        |                          |
| 7) Sr0 1SO9660 CDRUM                                     | 2017-05-26-05-44-09-00                           |                          |
| # to select, r -refresh, or c -continue                  |                                                  |                          |
| nount: deutson is write-protected nound                  | ting read-only                                   |                          |
| Mount: 7 acorsio is write protected, Mount               | ering read-billy                                 |                          |
| (Page 1 of 1) Select drivers to install                  |                                                  |                          |
| 1) [] /media/DD-1/rpms/x86 64/kmod-mpt3                  | 3sas-23.00.00.00 e17.3-1.x86_64.rpm              |                          |
| # to toggle selection, or 'c'-continue: 1                | 1                                                |                          |
|                                                          |                                                  |                          |
| (Page 1 of 1) Select drivers to install                  |                                                  |                          |
| 1) [x] /media/DD-1/rpms/x86_64/kmod-mpt3                 | 3sas-23.00.00.00_e17.3-1.x86_64.rpm              |                          |
| # to toggle selection, or 'c'-continue: 1                |                                                  |                          |
| (Page 1 of 1) Select drivers to install                  |                                                  |                          |
| 1) [] /media/DD-1/rnms/y86 64/kmod-mut                   | 3sas-23 AA AA AA AA e12 3-1 x86 64 mm            |                          |
| # to toggle selection, or 'c'-continue:                  | 1                                                |                          |
| w to toggie serection, or e continues ;                  | *                                                |                          |
| (Page 1 of 1) Select drivers to install                  |                                                  |                          |
| 1) [x] /media/DD-1/rpms/x86_64/kmod-mpt3                 | 3sas-23.00.00.00_e17.3-1.x86_64.rpm              |                          |
| <pre># to toggle selection, or 'c'-continue:</pre>       |                                                  |                          |
| DD: Extracting: kmod-mpt3sas                             |                                                  |                          |
| DD: WARNING: DD repo content not a file:                 | /media/DD-1/rpms/x86_64/repodata                 |                          |
| (Deve 4 of 4) Deiver diel de territ                      |                                                  |                          |
| (rage 1 of 1) Driver disk device selection               |                                                  |                          |
| 1) sdat ufat FSVi                                        | 5910-F3F2                                        |                          |
| $\frac{1}{2} \operatorname{sda2} \operatorname{ufat}$    | 4060-6204                                        |                          |
| 3) sda3 UMFS up1                                         | 5aa6e18d-304835ba-1711-4c776d996e2e              |                          |
| 4) sda5 $ufat$                                           | 4C6C-A2CA                                        |                          |
| 5) sda6 vfat                                             | 4C6C-A2CD                                        |                          |
| 6) sda8 vfat                                             | 4C6C-A2C8                                        |                          |
| 7) sr0 iso9660 CDROM                                     | 2017-05-26-05-44-09-00                           |                          |
| # to select, 'r'-refresh, or 'c'-continue                |                                                  |                          |

| 🥞 redhat | INSTALLATION      | SUMMARY                                                      | RED               | HAT ENTERPRISE LINUX 7.3                       | Help!              |
|----------|-------------------|--------------------------------------------------------------|-------------------|------------------------------------------------|--------------------|
|          | LOCALIZA          | TION                                                         |                   |                                                |                    |
|          | Θ                 | DATE & TIME<br>Americas/New York timezone                    |                   | KEYBOARD<br>English (US)                       |                    |
|          | á                 | LANGUAGE SUPPORT<br>English (United States)                  |                   |                                                |                    |
|          | SOFTWAR           | E                                                            |                   |                                                |                    |
|          | 0                 | <b>INSTALLATION SOURCE</b><br>Setting up installation source |                   | SOFTWARE SELECTION                             | ıр                 |
|          | SYSTEM            |                                                              |                   |                                                |                    |
|          | <u>S</u>          | INSTALLATION DESTINATION<br>No disks selected                | Q                 | KDUMP<br>Kdump is enabled                      |                    |
|          | ∻                 | NETWORK & HOST NAME<br>Not connected                         |                   | SECURITY POLICY<br>Not ready                   |                    |
|          |                   |                                                              |                   |                                                |                    |
|          |                   |                                                              | We v              | Quit Quit won't touch your disks until you cli | Begin Installation |
|          | A Please complete | items marked with this icon before continuing                | to the next step. |                                                |                    |

- KVM Console

| INSTALLATION DESTINATION                                                       |                                     | RED HA                                        | T ENTERPRISE LINUX 7.3 INSTALL                | ATION<br>Help! |
|--------------------------------------------------------------------------------|-------------------------------------|-----------------------------------------------|-----------------------------------------------|----------------|
| Device Selection<br>Select the device(s) you'd like to<br>Local Standard Disks | install to. They will be left untou | iched until you click on the main i           | menu's "Begin Installation" button.           |                |
| 223.57 GiB                                                                     | 5589.03 GiB                         | 5589.03 GiB                                   | 5589.03 GiB                                   |                |
|                                                                                |                                     |                                               |                                               |                |
| ATA Mircon_5100_MTFD<br>sda / 79 KiB free                                      | sdf / 5589.03 GiB free              | TOSHIBA MGO4SCA6OEA<br>sdg / 5589.03 GiB free | TOSHIBA MGO4SCA6OEA<br>sdh / 5589.03 GiB free | TO<br>sc       |
| Specialized & Network Disks                                                    |                                     |                                               |                                               |                |
| Other Storage Options                                                          |                                     |                                               |                                               |                |
| Partitioning                                                                   | a O I will configure partitioning   |                                               |                                               |                |
| <ul> <li>I would like to make additional sp</li> </ul>                         | ace available.                      |                                               |                                               |                |
| Encryption Encrypt my data. You'll set a pass;                                 | phrase next.                        |                                               |                                               |                |
|                                                                                |                                     |                                               | O disks selected; O B capacity; O B free      | Refresh        |
| A No disks selected; please select at                                          | least one disk to install to.       |                                               |                                               |                |